## **Detailed Receiving Report**

## Procedure

1. Access the transaction using following navigation option:

| Transaction code ZMM064 |
|-------------------------|
|-------------------------|

## 2. On the Detailed Receiving Report Screen, make the following entries:

| Field Name | User action and values | Comment                                             |
|------------|------------------------|-----------------------------------------------------|
| PO Date    | Recommended            | Date on which the purchasing document was created.  |
| PO Number  |                        | Alphanumeric key uniquely identifying the document. |
|            |                        | performed relates.                                  |
| Plant      | Recommended            | Key uniquely identifying a plant.                   |

## ZMM064 - Detailed Receiving Report v.092112-002 MISMMM

| Ð                 |      |
|-------------------|------|
| Selection Options |      |
| Basic Filters     |      |
| 🖳 PO Date         | to 🖻 |
| 5 PO Number       |      |
| 🔤 Plant           |      |
|                   |      |
| Advanced Filters  |      |
| 🙀 RR Number       | •    |
| 🔁 RR Date         | to 🖻 |
| 🛱 Supplier Code   | to 🖻 |
| 🚾 Item Code       | to 🗢 |
|                   |      |

 $\checkmark$  If the Required fields is null, warning message will appear.

Fill in all required entry fields

3. Click the **Execute** icon. The program will display the list based on your selection.

| Detailed                                                         | Receivin                                         | ig Repoi                                         | rt                  |            |                                         |                                     |                 |                            |      |                    |                |              |     |
|------------------------------------------------------------------|--------------------------------------------------|--------------------------------------------------|---------------------|------------|-----------------------------------------|-------------------------------------|-----------------|----------------------------|------|--------------------|----------------|--------------|-----|
| Plant Selection<br>P.O. Date Ran<br>Run Date Tim<br>Record Count | BP02 -Vale<br>ge Oct 01, 20<br>e 10 Decemb<br>54 | nzuela 2 (P2)<br>12 To Dec 27,<br>oer 2012 at 03 | , 2012<br>:42:26 PM |            |                                         |                                     |                 |                            |      |                    |                |              |     |
| P.O. NO.                                                         | G.R. NO.                                         | DOC. DATE                                        | POSTING DATE        | ENTRY DATE | ITEM CODE                               | SHORT TEXT                          | STORAGE LOC.    | Σ RECEIVED QTY.            | UoM. | UNIT COST $\Sigma$ | TOTAL AMOUNT   | CREDIT TERMS | N   |
| ur 👘                                                             |                                                  |                                                  |                     |            |                                         |                                     |                 | == 74,328.000              |      |                    | 180,360,296.19 |              | -   |
| 4500005988                                                       | 7                                                |                                                  |                     |            |                                         |                                     |                 | <ul> <li>13.000</li> </ul> |      |                    | 0.00           |              | -   |
| 4500005988                                                       | 5000281376                                       | 11/30/2011                                       | 01/26/2012          | 01/26/2012 | FG00648                                 | FG-CDO SEA QUEST TUNA AFRITADA 110G | GP-Returns Area | 1.000                      | TIN  | 0.00               | 0.00           |              | 1   |
| 4500005988                                                       | 5000281376                                       | 11/30/2011                                       | 01/26/2012          | 01/26/2012 | FG00861                                 | FG - BINGO MEAT LOAF 150G           | GP-Returns Area | 1.000                      | TIN  | 0.00               | 0.00           |              | 1   |
| 4500005988                                                       | 5000281376                                       | 11/30/2011                                       | 01/26/2012          | 01/26/2012 | FG00891                                 | FG-SM TUNA PAELLA EASY OPEN 180G    | GP-Returns Area | 1.000                      | TIN  | 0.00               | 0.00           |              | 1   |
| 4500005988                                                       | 5000281376                                       | 11/30/2011                                       | 01/26/2012          | 01/26/2012 | FG90215                                 | FG-CDO VIENNA SAUSAGE 70G           | GP-Returns Area | 2.000                      | TIN  | 0.00               | 0.00           |              | 1   |
| 4500005988                                                       | 5000281376                                       | 11/30/2011                                       | 01/26/2012          | 01/26/2012 | FG90940                                 | FG - CDO KARNE NORTE 100G           | GP-Returns Area | 1.000                      | TIN  | 0.00               | 0.00           |              | 1   |
| 4500005988                                                       | 5000281376                                       | 11/30/2011                                       | 01/26/2012          | 01/26/2012 | FG98954                                 | FG-CDO SWEET KAONG (GREEN) 240Z     | GP-Returns Area | 7.000                      | BT   | 0.00               | 0.00           |              | 1   |
| 4700021750                                                       | 2                                                |                                                  |                     |            |                                         |                                     |                 | • 2.000                    |      |                    | 2.00           |              |     |
| 4700021750                                                       | 5000312498                                       | 10/01/2012                                       | 08/01/2012          | 10/01/2012 | SUP001-00015708                         | FAC Plastic Pallet                  | Frabelle        | 2.000                      | PC   | 1.00               | 2.00           | COD          | 1   |
| 4700021751                                                       | 7                                                |                                                  |                     |            |                                         |                                     |                 | • 0.000                    |      |                    | 0.00           |              |     |
| 4700021751                                                       | 5000312499                                       | 10/01/2012                                       | 08/01/2012          | 10/01/2012 | SUP001-00015708                         | FAC Plastic Pallet                  | Frabelle        | 2.000                      | PC   | 1.00               | 2.00           | COD          | 1   |
| 4700021751                                                       | 5000312500                                       | 10/01/2012                                       | 08/01/2012          | 10/01/2012 | SUP001-00015708                         | FAC Plastic Pallet                  | Frabelle        | 2.000-                     | PC   | 1.00               | 2.00-          | COD          | 1   |
| 4700021752                                                       | 2                                                |                                                  |                     |            |                                         |                                     |                 | • 0.000                    |      |                    | 0.00           |              |     |
| 4700021752                                                       | 5000312501                                       | 10/01/2012                                       | 08/01/2012          | 10/01/2012 | SUP001-00015708                         | FAC Plastic Pallet                  |                 | 2.000                      | PC   | 0.00               | 0.00           | COD          | 1   |
| 4700021752                                                       | 5000312502                                       | 10/01/2012                                       | 08/01/2012          | 10/01/2012 | SUP001-00015708                         | FAC Plastic Pallet                  |                 | 2.000-                     | PC   | 0.00               | 0.00           | COD          | 1   |
| 4700021753 🕤                                                     | 7                                                |                                                  |                     |            |                                         |                                     |                 | <b>2.000</b>               |      |                    | 2.00           |              |     |
| 4700021753                                                       | 5000312503                                       | 10/03/2012                                       | 08/03/2012          | 10/03/2012 | 100000000000000000000000000000000000000 | FAC Plastic Pallet                  | PRPTY OFC SUPL  | 2.000                      | PC   | 1.00               | 2.00           | COD          | 1   |
| 4700021754                                                       | 2                                                |                                                  |                     |            |                                         |                                     |                 | • 2.000                    |      |                    | 0.00           |              |     |
| 4700021754                                                       | 5000312504                                       | 10/03/2012                                       | 08/03/2012          | 10/03/2012 | 100000000000000000000000000000000000000 | FAC Plastic Pallet                  | PRPTY OFC SUPL  | 2.000                      | PC   | 0.00               | 0.00           | COD          | 1   |
| 4700021755                                                       | 7                                                |                                                  |                     |            |                                         |                                     |                 | • 2.000                    |      |                    | 0.00           |              |     |
| 4700021755                                                       | 5000312505                                       | 10/03/2012                                       | 08/03/2012          | 10/03/2012 | NV001-00000001                          | FAC Recycled Plastic Pallet         | PRPTY OFC SUPL  | 2.000                      | PC   | 0.00               | 0.00           | COD          | 1   |
| 4700021756                                                       | 5                                                |                                                  |                     |            |                                         |                                     |                 | - 2.000                    |      |                    | 0.00           |              |     |
| 4700021756                                                       | 5000312506                                       | 10/05/2012                                       | 08/05/2012          | 10/05/2012 | NV001-00000001                          | FAC Recycled Plastic Pallet         | PRPTY OFC SUPL  | 2.000                      | PC   | 0.00               | 0.00           | COD          | 1 🔺 |
| 4700021757                                                       | 7                                                |                                                  |                     |            |                                         |                                     |                 | <ul> <li>2.000</li> </ul>  |      |                    | 0.00           |              | -   |
|                                                                  | < >                                              |                                                  |                     |            |                                         |                                     |                 |                            |      |                    |                | 4 1          | ٢   |

4. To export the list as a local file (MS Excel Format), click the Local File icon or press Ctrl + Shift + F9.

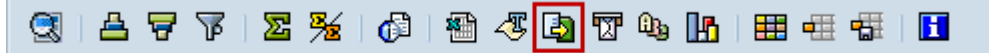

5. A dialog box will appear, choose the Spreadsheet option.

| 🖙 Save list in file                                            | × |
|----------------------------------------------------------------|---|
| In which format should the list be saved ?                     |   |
| Ounconverted<br>Spreadsheet<br>Rich text format<br>HTML Format |   |
| ○ In the clipboard                                             |   |
|                                                                | × |

6. Click icon or press **Enter** to continue. The system ask you the directory and filename of the file. Click **Generate** button.

| C ZMM064 - Detailed Receiving Report v.092112-002 MISMMM |                                |   |  |  |  |  |
|----------------------------------------------------------|--------------------------------|---|--|--|--|--|
| Directory                                                | C:\Users\misojt\Documents\SAP\ |   |  |  |  |  |
| File Name                                                | Detailed Receiving Report.XLS  |   |  |  |  |  |
| Encoding                                                 |                                |   |  |  |  |  |
|                                                          | Generate Replace Extend        | 8 |  |  |  |  |

7. The list has been exported to specified directory.

☑ 34,090 bytes transmitted, code page 4103

8. Click **Back** button or press **F3** to go back to the initial screen.

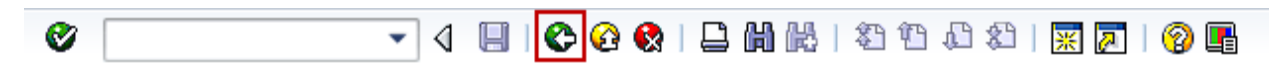